## ProcessTOGO Windows Authentication

Last Modified on 07/01/2019 10:57 am EDT

By default, Process<sup>TOGO</sup> is configured with forms authentication. Follow this procedure to configure Process<sup>TOGO</sup> with Windows authentication.

## Procedure

- 1. Access the Internet Information System manager (IIS) on the machine that hosts the copy of Process<sup>TOGO</sup>.
- 2. Configure the necessary settings for the Process<sup>TOGO</sup> application.
  - a. Open Authentication Settings and enable Windows Authentication.
  - b. Configure authentication settings in the features view for the default.aspx file.
    - The default.aspx file is in the Process<sup>TOGO</sup> root folder
      - i. Enable Windows Authentication.
      - ii. Disable Anonymous Authentication.
- 3. In IIS, on the Process<sup>TOGO</sup> application, open the features for the default.aspx file, which is on the root folder of Process<sup>TOGO</sup>, and enable **Windows Authentication** and disable **Anonymous Authentication**.
- 4. Edit the Process<sup>TOGO</sup> web.config file, as necessary.
  - a. In the section, under the authentication section, make sure you have the *WindowsAuthenticationProvider* as the only provider, remove or comment out any others.
  - b. Set the *forms authentication to enabled* argument to **false**.

5.

6. Verify that the location for the default.aspx file matches the location detailed in this step. Add the default.aspx file location if it is not in the web.config file.

7. Verify that the location for the WindowsLogout.aspx file matches the location detailed in this step. Add the WindowsLogout.aspx file location if it is not in the web.config file.